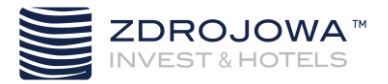

## REZERWACJA NOCLEU ZA POMOCĄ KODU

1. W celu dokonania rezerwacji za pomocą otrzymanego kodu należy skorzystać z przeglądarki internetowej (preferowany komputer) a następnie wpisać adres <a href="https://zdrojowahotels.pl/">https://zdrojowahotels.pl/</a>

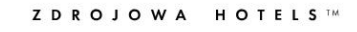

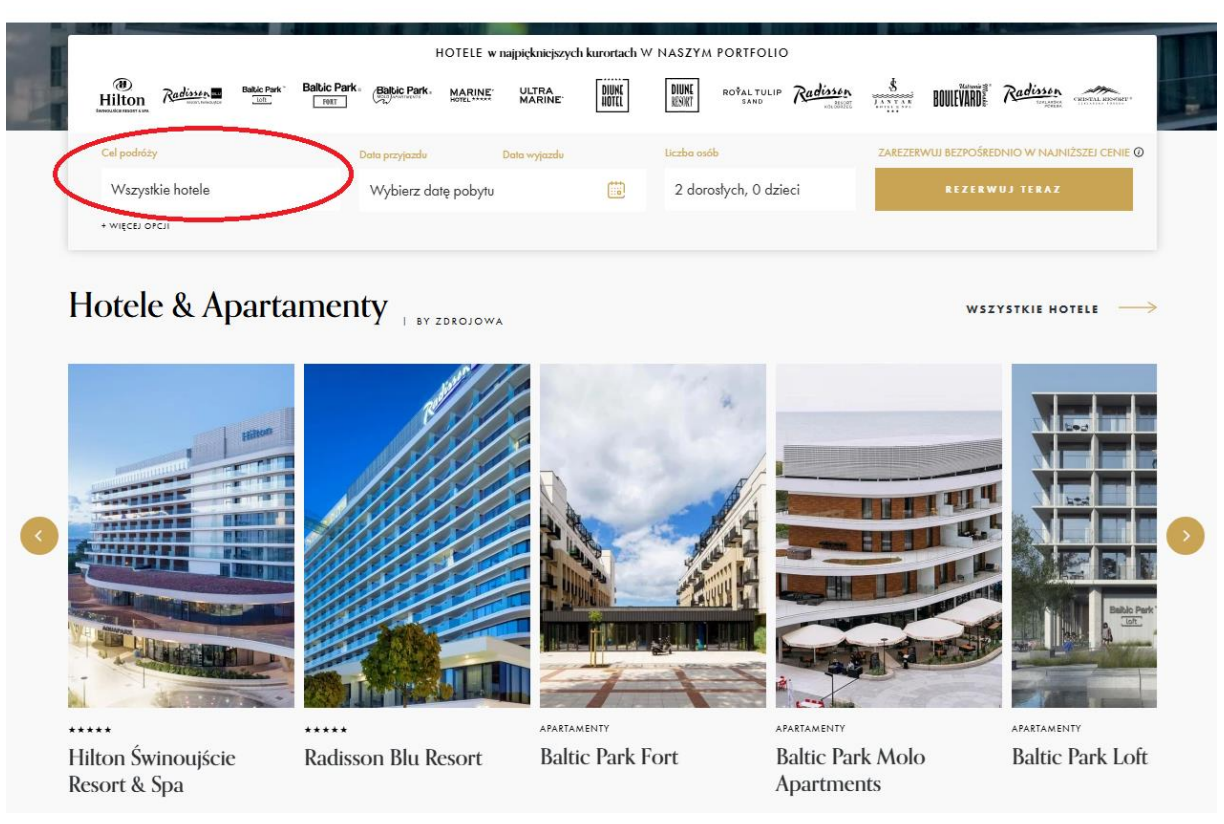

2. Korzystając z listy Cel podróży prosimy o wybór hotelu Diune Resort Kołobrzeg

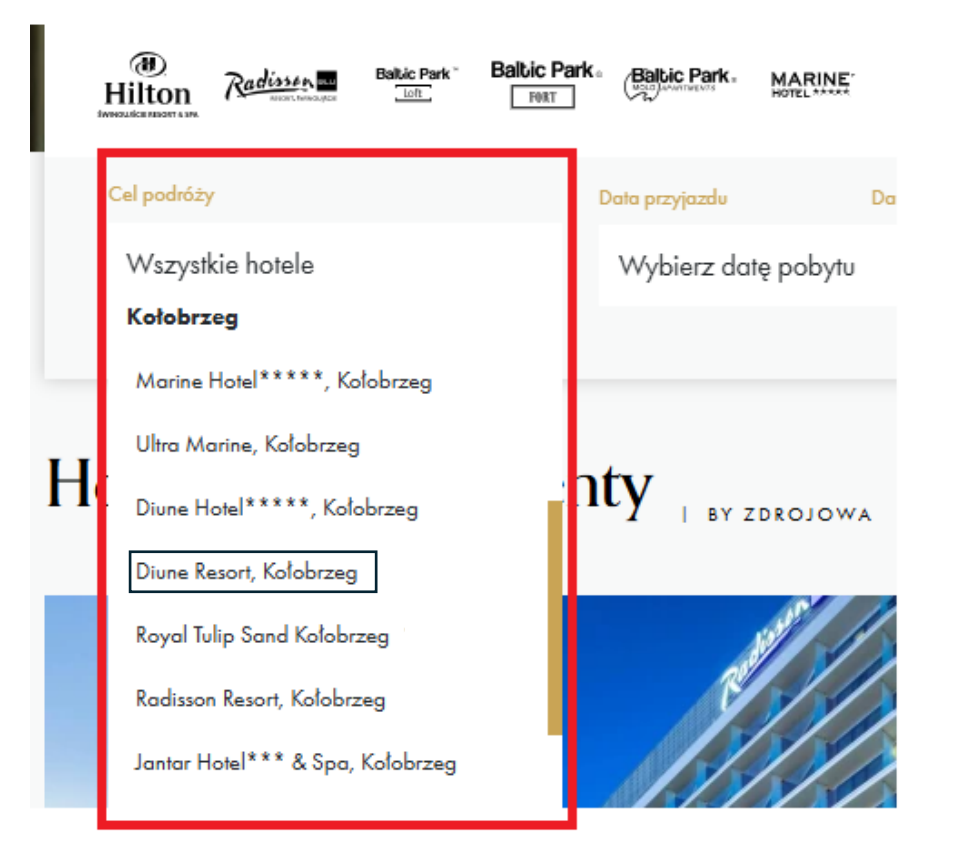

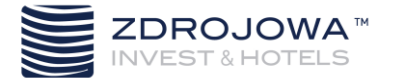

## 3. Następnie należy wybrać termin pobytu – Datę przyjazdu i wyjazdu – w przedziale 10-12.10.2025

| Hilton 7          | adisses Bal | Lic Park Balbic P | Baltic Par          | K. MARINE | ULTRA<br>MARINE | DIUNE<br>Hotel | DIUNE ROÝAL TULIF<br>SAND | Radisson | Ś BOULE        | VARDE Radiss   | CRESCAL RESONRT*   |
|-------------------|-------------|-------------------|---------------------|-----------|-----------------|----------------|---------------------------|----------|----------------|----------------|--------------------|
| Cel podróży       |             |                   | Data przyjazdu      | u D       | lata wyjazdu    | Lie            | czba osób                 |          | ZAREZERWUJ BEZ | ZPOŚREDNIO W N | IAJNIŻSZEJ CENIE 🕖 |
| Wszystkie hotele  |             |                   | Wybierz datę pobytu |           |                 |                | 2 dorosłych, 0 dzieci     |          | REZERWUJ TERAZ |                |                    |
| ← Styczeń 2025 Lu |             |                   |                     |           |                 | Luty 2025      |                           |          |                |                |                    |
| Pn                | Wt          | Śr                | Czw                 | Pt        | Sb              | Nd             | Pn                        | Wt       | Śr             | Czw            | Pt                 |
|                   |             | 1                 | 2                   | 3         | 4               | 5              |                           |          |                |                |                    |
| 6                 | 7           | 8                 | 9                   | 10        | 11              | 12             | 3                         | 4        | 5              | 6              | 7                  |
| 13                | 14          | 15                | 16                  | 17        | 18              | 19             | 10                        | 11       | 12             | 13             | 14                 |
| 20                | 21          | 22                | 23                  | 24        | 25              | 26             | 17                        | 18       | 19             | 20             | 21                 |
| 27                | 28          | 29                | 30                  | 31        |                 |                | 24                        | 25       | 26             | 27             | 28                 |

4. W kolejnym kroku prosimy o podanie Liczby osób 1 lub 2, ewentualnie można dodać więcej pokoi do rezerwacji oraz doliczyć dzieci

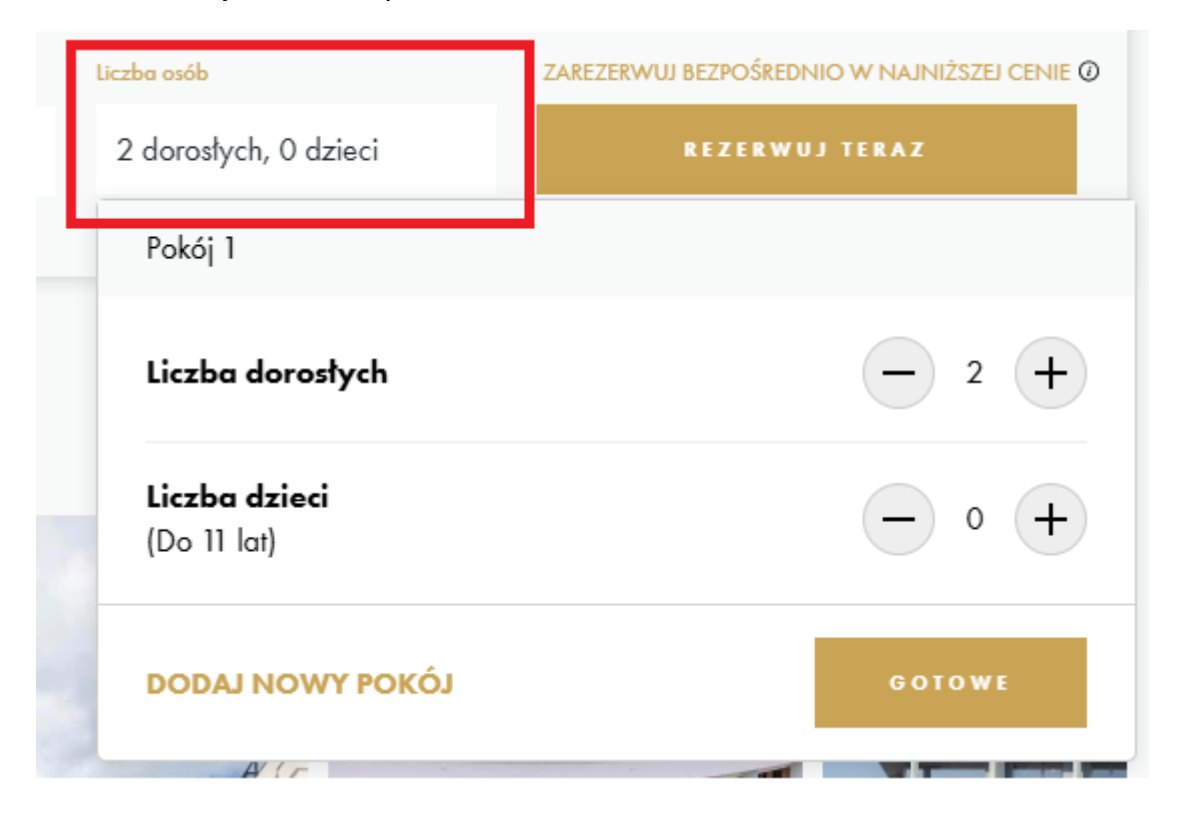

5. Gdy już został wybrany, hotel, termin oraz liczba osób należy nacisnąć REZERWUJ TERAZ

## HOTELE w najpiękniejszych kurortach W NASZYM PORTFOLIO

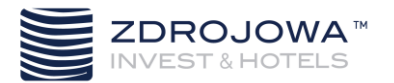

6. W kolejnym etapie otworzy się nowe okno. W celu wprowadzenia otrzymanego kodu prosimy wybrać zakładkę Kod promocyjny/voucher, a następnie wpisać kod kopernik i zatwierdzić GOTOWE.

| Kup vouch | ier  | Kod promocyjny/vouche |     | PLN (zł) 🔻 | Polski 🔻 |
|-----------|------|-----------------------|-----|------------|----------|
|           |      |                       |     |            |          |
|           |      |                       |     | ×          |          |
|           | Ko   | d promocyjny/vo       | ouc | her        |          |
|           | Wpro | wadź kod              |     |            |          |
|           |      |                       |     |            |          |
|           |      | ANULU                 | IJ  | GOTOWE     |          |

7. Wyświetlą się dostępne opcje rezerwacji przypisane do kodu, po rozwinięciu zakładki POKAŻ CENY

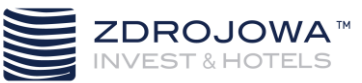

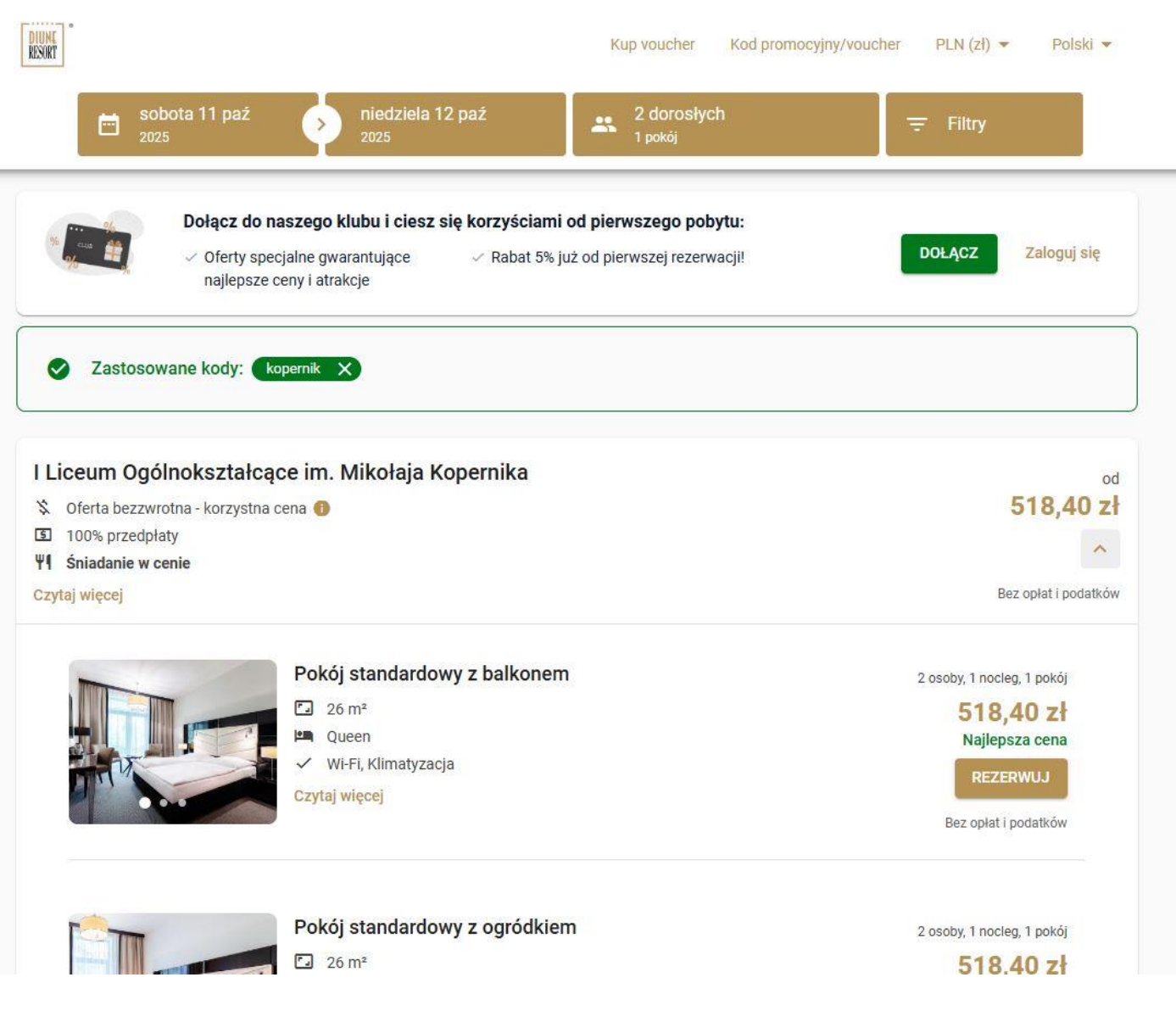

8. Aby przejść do kolejnego etapu rezerwacji należy wybrać pokój poprzez REZERWUJ

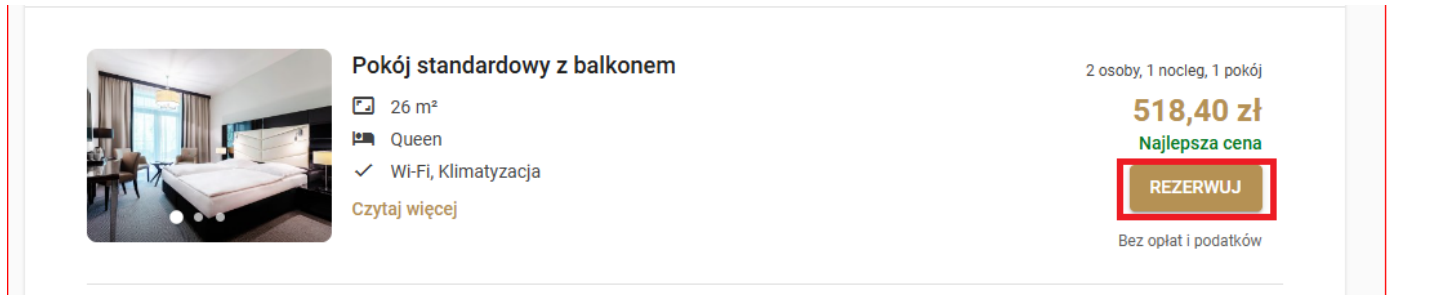

- 9. Na tym etapie rezerwacji pojawi się całkowite podsumowanie rezerwacji wraz z możliwością dobrania dodatkowych usług.
- 10. Akceptując warunki rezerwacji i przejściu do kolejnego etapu DALEJ, należy wypełnić dane osoby rezerwującej.

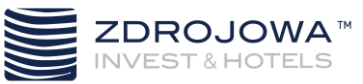

| 1. TERMINY                                                                                                    | 1 POKOJE                                                                                                    | 2. DODATKI                                                                                                    | 3. POTWIERL                                        | ZENIE                          |
|----------------------------------------------------------------------------------------------------|----------------------------------------------------------------------------------------------------|----------------------------------------------------------------------------------------------------|----------------------------------------------------|--------------------------------|
| Podaj dane rezerwuj                                                                                                    | iącego                                                                                                    |                                                                                                    | r<br>Podsumowanie rezerwa                          | acji                           |
| lmie i natwisko*                                                                                                    |                                                                                                    |                                                                                                    | Sob. 11 paź 2025 →<br>od 15:00                     | Niedz. 12 peź 2025<br>do 11:00 |
| TILLIÉ L HEZWIEKO.                                                                                                    |                                                                                                    |                                                                                                    | l Liceum Ogólnokształcące i<br>Konernika           | im. Mikołaja                   |
| Adres email*                                                                                                    |                                                                                                    |                                                                                                    | Pokój standardowy z balkon<br>Osoba dorosła: 2     | em                             |
| Polska +48                                                                                                    | <ul> <li>Numer telefonu<sup>s</sup></li> </ul>                                                                                                    |                                                                                                    | Pokoje i oferta                                    | 518,40 2                       |
|                                                                                                    |                                                                                                    |                                                                                                    | SUMA                                               | 518,40 z                       |
| Lilica*                                                                                                    | Kod pocztowył                                                                                                    |                                                                                                    | Przedpłata                                         | 518,40                         |
| unud .                                                                                                    | nou possionly                                                                                                    |                                                                                                    | Na miejscu                                         | 0:                             |
| Miasto*                                                                                                    | Polska                                                                                                    |                                                                                                    | Dodatkowe opłaty i<br>podatki płatne na<br>miejscu | 12,70 :                        |
| Chcę otrzymać fakturę<br>Niezaznaczenie tej opc<br>przyjazdem.                                                                                                    | VAT<br>ji uniemożliwi nam wystawienie Fakt                                                                                                    | ury VAT do wpłat dokonanych przed                                                                                                    | SZCZEGÓŁOWA KALKULA                                | CJA                            |
| Mam uwagi do rezerwa                                                                                                    | acji (np. godzina przyjazdu, życzenia)                                                                                                    |                                                                                                    | Užyte kody: Consult                                |                                |
| Dane gościa inne niż re                                                                                                    | zerwującego                                                                                                    |                                                                                                    |                                                    |                                |
| Zapłać wygodnie za<br>Szybka płatność<br>Bezpieczna płatność obs                                                                                                    | rezerwację<br>: online<br>ługiwana przez Tpay.                                                                                                    | 518,40 Zł<br>do zapłaty teraz                                                                                                    |                                                    |                                |
| Oświadczam, że prze<br>Wyrażam zgodę na ot<br>Poprzez kliknięcie przycisku<br>realizacji rezerwacji, zgodnie<br>wykonania umowy rezerwac<br>Hotels Spółka z ograniczoną<br>Przeczytaj jak chronimy Two | czytałam/em i akceptuję warunki: reg<br>rzymywanie informacji o aktualnych<br>"REZERWUJ" akceptujesz, że Twoje dar<br>z naszą <u>Polnykę Prywatności</u> , Przetwa<br>ji, której stroną jesteś. Administratorem<br>gdpowiedzialnością, Sułkowskiego 9,7<br><u>je dane</u> | ulamin rezerwacji, warunki anulacji. *<br>wydarzeniach i promocjach (więcej)<br>ne osobowe będą przetwarzane w celu<br>rzanie tych danych jest niezbędne do<br>Twoich danych osobowych jest Zdrojowa<br>8-100 Kolobrzeg. |                                                    |                                |
|                                                                                                    |                                                                                                    |                                                                                                    |                                                    |                                |

11. WAŻNE – jeśli chcą Państwo otrzymać fakturę na firmę prosimy o zaznaczenie pozycji Chcę otrzymać fakturę VAT i wypełnić poniże dane

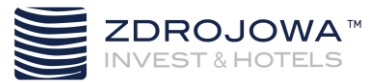

## Dane do faktury

| Nazwa firmy* NIP                                                                                |
|-------------------------------------------------------------------------------------------------|
| Ulica*                                                                                          |
| Kod pocztowy* Miasto*                                                                           |
| Polska                                                                                          |
| Mam uwagi do rezerwacji (np. godzina przyjazdu, życzenia)<br>Dane gościa inne niż rezerwującego |

12. Ostatnim etapem rezerwacji jest wybór formy płatności, po którym otrzymają Państwo potwierdzenie na wskazany adres mailowy podany na etapie rezerwacji.